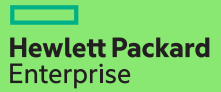

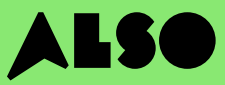

# CTO to BTO Conversion Guide

Convert **CTO** (Configure to Order) to **BTO** (Built to Order) and you can rapidly assemble custom HPE hardware configurations using products held in stock in the ALSO inventory. This can cut delivery times from three weeks to three days – that's 18 days quicker – and still guarantee the same competitive pricing.

#### BTO orders work best for HPE products in the Volume Compute and Volume Storage and Networking catagories.

**Volume Compute** 

**HPE Microservers** 

**HPE Proliant ML Servers** 

HPE Proliant DL Servers

HPE Proliant BL Servers

#### **These include:**

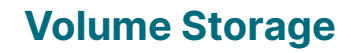

----

HPE MSA Storage HPE StoreEasy Storage HPE StoreOnce Storage HPE StoreEver Tape Drives

### Networking

HPE Network Switches Aruba Gateways Aruba Access Points

The following process is designed for customers who use the HPE OCA (One-Configuration-Advanced) tool to build hardware configurations for Volume products listed above. If you are unfamiliar with this process, consider using iQuote directly.

For very large orders, or products in the Specialized Compute or Specialized Storage catagories, please create CTO orders as normal or contact your local ALSO HPE expert for support.

This guide uses a ProLiant DL 380 Gen10 server as an example product.

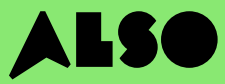

## **Start here**

Starting in the HPE OCA tool, open a saved configuration or create a new configuration as you usually would. The built-in BTO Check function will then help you find comparable BTO hardware configurations.

#### Step 1

After saving an existing or new CTO configuration, you will be presented with the "BTO Check" button.

#### Click the **BTO Check** button

#### Step 2

Select the CTO server from the drop-down box to receive the corresponding BTO recommendation.

Click Next

#### Step 3

The BTO recommendation tool will match option-for-option the most comparable items to your configuration. You can filter results based on"**Match Factor**" (explained below) and compare alternative BTO configuration recommendations.

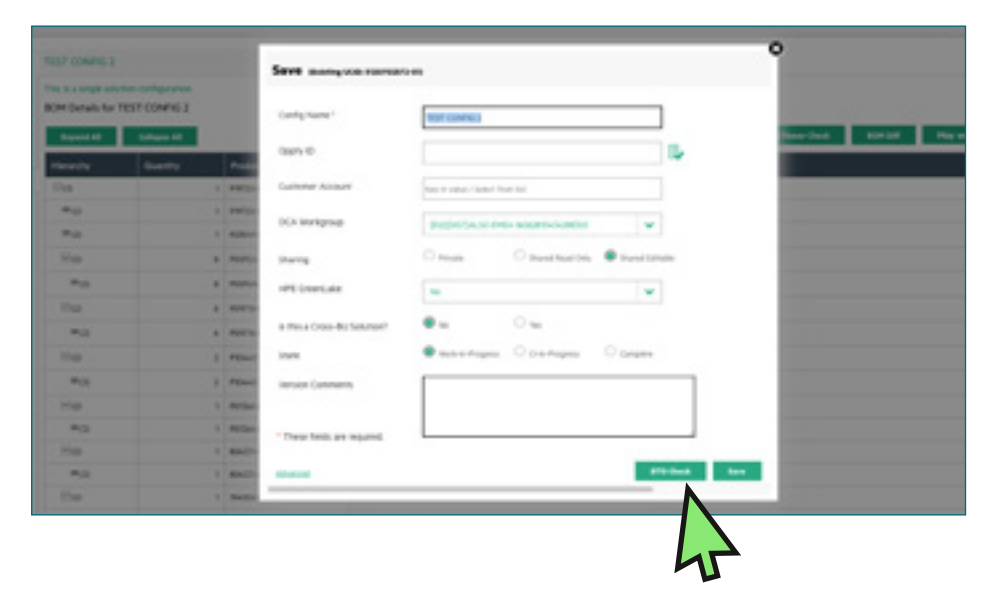

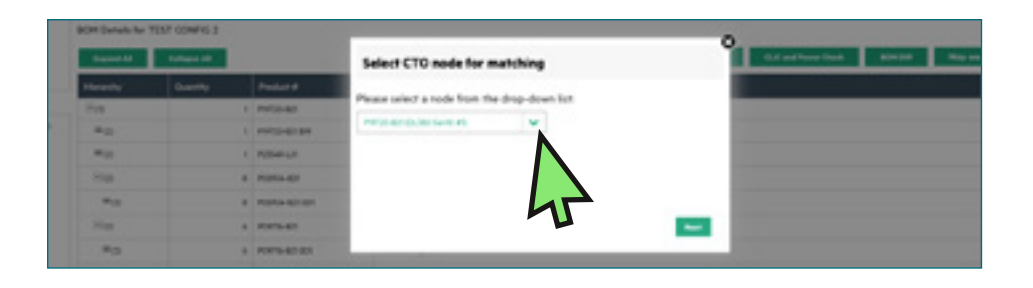

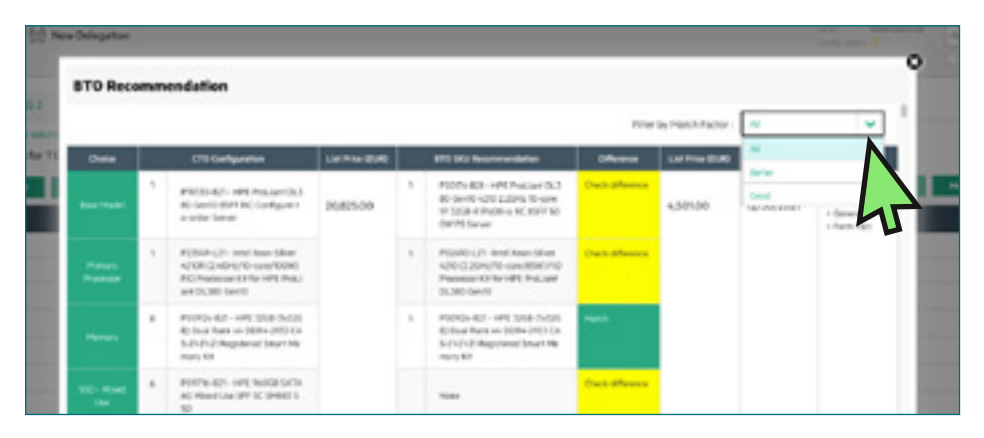

## **Understanding configuration recommendations**

Your recommended configuration options are highlighted in green or yellow. Green options exactly match your original CTO configuration parameters. Yellow options are very similar alternatives to consider.

#### **Match Factor**

You can filter the results by a "Match Factor" of "Best"," Better", or "Good".

A Match Factor of **"Best"** will attempt to match your original CTO configuration as closely as possible, while **"Good"** will provide similar alternative items based on your required configuration.

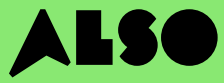

#### Step 4

Once you've decided which BTO configuration best matches your original CTO configuration, select it to update the OCA tool.

Next, click the **Download** button to generate an Excel spreadsheet containing the part numbers for the configurations you selected. You need this for the next step.

|                                                                                                    | 1781                                    |                                                                                                    | 100                                     |                                                                                                    |         |                                                                                                    |                                                   |  |  |  |
|----------------------------------------------------------------------------------------------------|-----------------------------------------|----------------------------------------------------------------------------------------------------|-----------------------------------------|----------------------------------------------------------------------------------------------------|---------|----------------------------------------------------------------------------------------------------|---------------------------------------------------|--|--|--|
|                                                                                                    | the internation                         | 1070301001 10703                                                                                                    | The property of                         | Annual Party of Contract of Contract of Co | 100,000 | 1000                                                                                                    | Marcal Area                                       |  |  |  |
|                                                                                                    | 100000                                  | OR POST OF TAXABLE PARTY IN COLUMN 1                                                                                                    | Contraction in case                     | Designed and the local division of the local division of the local | 1010.00 | and the second second s | terror incompany, incompany have large            |  |  |  |
| in the second                                                                                                    |                                         | Interface they will be associated                                                                                                    | -                                       | and these diverse in the state of the state of the state  |         |                                                                                                    |                                                   |  |  |  |
|                                                                                                    | at the set                              | THE STREET WITH A REPORT OF                                                                                                    | -                                       | of the lot of the lot  |         |                                                                                                    |                                                   |  |  |  |
| -                                                                                                    | IL THREE BOL                            | INTERPORT OF A DOMESTIC OF A DOMESTIC OF A D |                                         | The Party of Contract of Contract of Contr |         |                                                                                                    |                                                   |  |  |  |
| and the second second se                                                                                                    | 10000                                   | THE OWNER AND ADDRESS OF TAXABLE PARTY.                                                                                                    |                                         | the state of the state of the s |         |                                                                                                    |                                                   |  |  |  |
| the second second second second second second second second second second second second second second second s                                                                                                    | Anna Anna                               | and the same the same strength of the same strength of the same strength |                                         | the state of the state of the s |         |                                                                                                    |                                                   |  |  |  |
|                                                                                                    |                                         | the same of the second second s                                                                                                    | -                                       | stream have been a subsective former                                                                                                    |         |                                                                                                    |                                                   |  |  |  |
| a family of                                                                                                    | · · · · · · · · · · · · · · · · · · ·   | Internet and a second state                                                                                                    | Concerned in the                        | Strengthener with the fact these                                                                                                    |         |                                                                                                    |                                                   |  |  |  |
|                                                                                                    | 1.0077-00                               | - THE REPORT OF THE REPORT OF  |                                         | The Area                                                                                                    |         |                                                                                                    |                                                   |  |  |  |
| the second second second second second second second second second second second second second second second s                                                                                                    |                                         | CONTRACTOR OF A DECK                                                                                                    |                                         | the same ing the first series of them                                                                                                    |         |                                                                                                    |                                                   |  |  |  |
| -                                                                                                    |                                         | statute and an other to be lost                                                                                                    |                                         | and the second second s |         |                                                                                                    |                                                   |  |  |  |
| And a local diversion of the local diversion of the local diversion | the local data when                     | the location of the last start in the local di-                                                                                                    | A TOTAL CALL                            | When a doubt have been been been                                                                                                    | 1000    | and the state of the state of t | lates for her sector in the sector of here in the |  |  |  |
| ATTRACTOR NO.                                                                                                    | 1.100                                   | Contract of the second                                                                                                    | 1 Million Laboration                    | THE TAX AND A VEHICLE AND A MERCEN                                                                                                    |         |                                                                                                    |                                                   |  |  |  |
|                                                                                                    | to woman and                            | the contractor & a property and                                                                                                    | 1.0000000000000000000000000000000000000 | THE REAL POINTS OF A DESIGN AND A DESIGN AND |         |                                                                                                    |                                                   |  |  |  |
| in the second second second second second second second second second second second second second second second                                                                                                    | contraction and                         | with the property of the second second second second second second second second second second second second se                                                                                                    |                                         | - includence                                                                                                    |         |                                                                                                    |                                                   |  |  |  |
| -                                                                                                    | - Toronto Ann                           | off the state of the states                                                                                                    |                                         | Card Street                                                                                                    |         |                                                                                                    |                                                   |  |  |  |
| Street Street Stre                                                                                                    | · • • • • • • • • • • • • • • • • • • • | the second second second second second second second second second second second second second second second se                                                                                                    | 1. *** (20.10)                          | the second second second second second second second second second second second second second second second se                                                                                                    |         |                                                                                                    |                                                   |  |  |  |
| ****                                                                                                    |                                         | the second second second second                                                                                                    | 1.000000000                             | the same may were provided. But                                                                                                    |         |                                                                                                    |                                                   |  |  |  |
|                                                                                                    |                                         | the residence of the second second seco                                                                                                    | 1 Boot 100 1000                         | states a sum as set in the set                                                                                                    |         |                                                                                                    |                                                   |  |  |  |
|                                                                                                    | - 100 To and                            | and the strength of the loss                                                                                                    |                                         | Carl Bran                                                                                                    |         |                                                                                                    |                                                   |  |  |  |
| Transford Inc.                                                                                                    | - Bridge Bar                            | off calls have been been                                                                                                    | 1 BOR 10 BOR                            | strates have been as a first strategy                                                                                                    |         |                                                                                                    |                                                   |  |  |  |
| 54 C                                                                                                    | 1.11100.000                             | When the her have been been here                                                                                                    | 1.000                                   | The second second second second                                                                                                    |         |                                                                                                    |                                                   |  |  |  |
| -                                                                                                    |                                         |                                                                                                    | 1 1000                                  | and a state group of the last shares                                                                                                    |         |                                                                                                    |                                                   |  |  |  |
| ALC: NOT                                                                                                    | 110000-000                              | CONTRACTOR AND AND ADDRESS OF A DAMAGE AND                                                                                                    | 1100400                                 | INCOME AND ADDRESS OF TAXABLE PARTY.                                                                                                    |         |                                                                                                    | Man - Street of the State of the State            |  |  |  |
| -                                                                                                    | a second second                         | Large Revised and                                                                                                    | 1.02.00.00                              | The face has 100 \$ 100 at the fact dates                                                                                                    |         |                                                                                                    |                                                   |  |  |  |
|                                                                                                    |                                         | THE REPORT OF A DECEMPTOR OF A DECEMPTOR OF A DECEM | 1. Product option                       | The set of the set of the set of  |         |                                                                                                    |                                                   |  |  |  |
|                                                                                                    |                                         | the same second second                                                                                                    |                                         |                                                                                                    |         |                                                                                                    |                                                   |  |  |  |
|                                                                                                    |                                         | and some of the local division of the local division of the local  |                                         |                                                                                                    |         |                                                                                                    |                                                   |  |  |  |
|                                                                                                    |                                         | the same rate to the same same as                                                                                                    |                                         | THE REPORT OF A DESCRIPTION OF A DESCRIPTION OF A DESCRIP |         |                                                                                                    |                                                   |  |  |  |
| the second second                                                                                                    |                                         | Million and Annual State                                                                                                    | 10000                                   | Contract Copy of the Property Name                                                                                                    |         |                                                                                                    |                                                   |  |  |  |
|                                                                                                    |                                         | and a second second sec | 100000                                  | A REAL PROPERTY AND A REAL PROPERTY AND A REAL |         |                                                                                                    |                                                   |  |  |  |
|                                                                                                    |                                         | international data from the second                                                                                                    |                                         | and the second second s |         |                                                                                                    |                                                   |  |  |  |
|                                                                                                    |                                         | the color op the function during                                                                                                    |                                         | and the second second s |         |                                                                                                    |                                                   |  |  |  |
| -                                                                                                    |                                         | The second second second second                                                                                                    |                                         | COLUMN TWO NEEDS TO A TANK                                                                                                    |         |                                                                                                    |                                                   |  |  |  |
|                                                                                                    |                                         | and the second second second second second                                                                                                    |                                         | and the second second se                                                                                                    |         |                                                                                                    | and building in the local sector                  |  |  |  |
| -                                                                                                    |                                         |                                                                                                    |                                         |                                                                                                    |         |                                                                                                    |                                                   |  |  |  |
|                                                                                                    | a state of                              | of the second state of the                                                                                                    | 10000                                   | of the local second second                                                                                                    |         |                                                                                                    |                                                   |  |  |  |
|                                                                                                    |                                         | and the second second se                                                                                                    |                                         | The state of the state of the s |         |                                                                                                    |                                                   |  |  |  |
|                                                                                                    |                                         | and the second second se                                                                                                    |                                         | the second second second second second second second second second second second second second second second se                                                                                                    |         |                                                                                                    |                                                   |  |  |  |
| -                                                                                                    |                                         |                                                                                                    |                                         | and the second second sec                                                                                                    |         |                                                                                                    |                                                   |  |  |  |
|                                                                                                    |                                         | and a second second second                                                                                                    |                                         | and the second second second second                                                                                                    |         |                                                                                                    |                                                   |  |  |  |
|                                                                                                    |                                         | 100 Tool 2 1 100 1 10 1000                                                                                                    | 1.000.000.000                           | Contraction of the second second second second                                                                                                    |         |                                                                                                    |                                                   |  |  |  |
|                                                                                                    |                                         | and the second second se                                                                                                    |                                         | and the second second sec                                                                                                    |         |                                                                                                    |                                                   |  |  |  |
|                                                                                                    |                                         | and the second second se                                                                                                    | and the second second                   | and the second second sec                                                                                                    |         |                                                                                                    |                                                   |  |  |  |
|                                                                                                    | a line of                               | and the second descent second second second                                                                                                    | Contract of the                         | and the second second sec                                                                                                    |         |                                                                                                    |                                                   |  |  |  |
| -                                                                                                    |                                         | and the second second second second                                                                                                    |                                         |                                                                                                    |         |                                                                                                    |                                                   |  |  |  |

# Importing your configuration into iQuote

Once you have downloaded your configuration from the OCA tool, use iQuote in the ALSO Webshop to check BTO stock availability and create a quote for your customer.

#### Step 1

Log in to the ALSO Webshop and locate iQuote.

iQuote can be found under Shopping Tools > Configurators > HPE iQuote

Start HPE iQuote

Click iQuote

#### Step 2

To import your downloaded configurations, click on the **Tools** section in iQuote. You'll see a popup window appear.

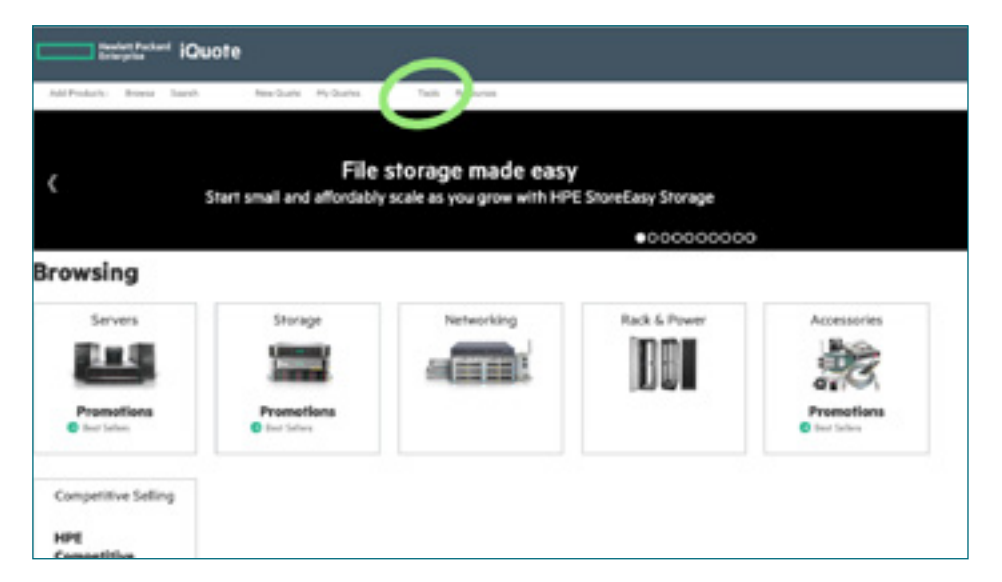

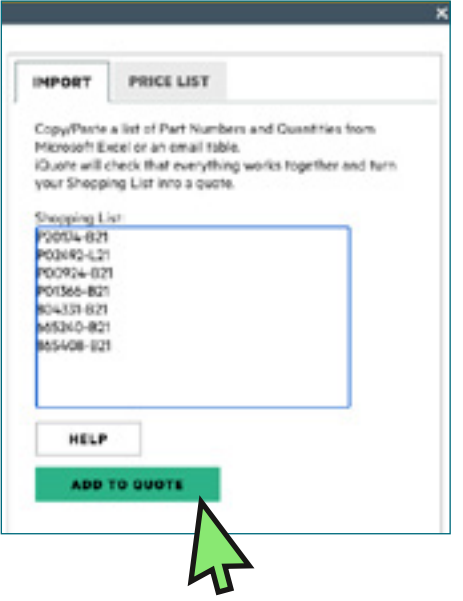

Select **IMPORT** from the two tabs in the popup and paste in all the part numbers from your previously downloaded configuration Excel file.

Once you've added all your part numbers, click ADD TO QUOTE.

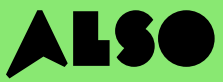

#### Step 3

You will be presented with a list of items from your imported configuration along with related prices and stock levels. Hover over **In stock** to see how many items ALSO currently holds. Engage and Grow points are also displayed for each product.

| P06421-B21 HPE Solution Server ProLiant DI Factor Smart Carrier Smart Array | kr 20 615,00<br>.380 Gen10 Intel Xeo<br>/ P408i-a No Optical | 0<br>n-S 4114 10-<br>800W 3yr N | in stock<br>-Core (2.20GHz 1<br>Next Business Da | I3.75MB) 32Gl<br>vy Warranty | WW<br>(1 × 32GB) | DDR4 2666MHz RDIMM 8 x Hot Plug 2.5in Small Form    |
|-----------------------------------------------------------------------------|--------------------------------------------------------------|---------------------------------|--------------------------------------------------|------------------------------|------------------|-----------------------------------------------------|
| P20174-B21 HPE ProLiant DL380 Gen10 Inte<br>Carrier NC Smart Array P408i-a  | kr 20 377,00<br>I Xeon-S 4210 10-Con<br>SR No Optical 500W   | 0<br>e (2.20GHz<br>3yr Next Bu  | in stock<br>14MB) 32GB (1 x<br>zsiness Day Warr  | 32GB) PC4-2<br>anty          | 933Y DDR4        | RDIMM 8 x Hot Plug 2.5in Small Form Factor Smart    |
| P23465-B21 HPE ProLiant DL380 Gen10 Inte<br>Smart Array P408I-a SR NC No 0  | kr 19 625,00<br>I Xeon-S 4208 8-Core<br>Optical 500W 3yr Nex | 0<br>(2:10GHz 1<br>t Business   | in stock<br>IMB) 32GB (1 × 3<br>Day Warranty     | 2GB) PC4-29                  | WW<br>33Y RDIMM  | 18 x Hot Plug 2.5in Small Form Factor Smart Carrier |

#### Step 4

Review your converted configuration in iQuote, then save the order, create a quote and send it to your customer for approval. Or you can add the items in your basket and transfer your order directly to the ALSO Webshop. Once the transfer is complete, simply place your order as normal. We'll usually deliver your order within two working days.

#### Configuring

All Products > Servers > DL380 Gen10

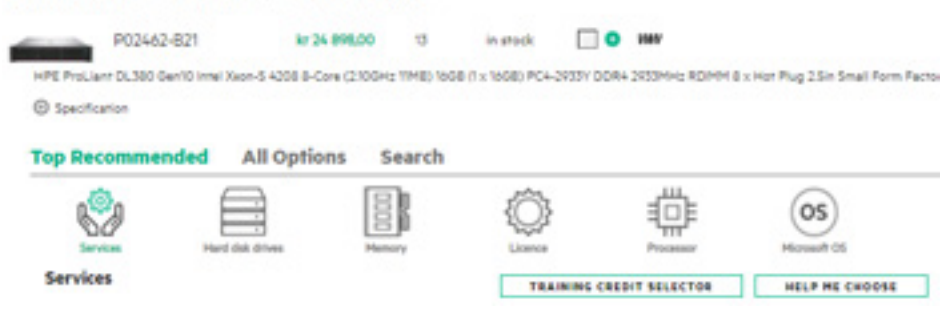

# We hope you found this guide useful.

By converting your most commonly used CTO configurations to BTO and saving them in iQuote, you'll be able to check stock and prices, send customers quotes, order and ship faster than ever, saving you time and helping you sell more.

If you have any questions, or need support converting your CTO configurations to BTO, contact your local ALSO team who can support you. You can reach us at: **[ee-hpe@also.com]** 

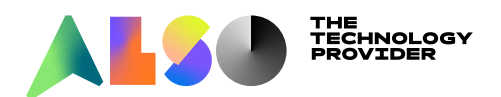